# Sieci komputerowe

Tadeusz Kobus, Maciej Kokociński Instytut Informatyki, Politechnika Poznańska

## Podstawowe narzędzia sieciowe w Linuksie

## Pakiety narzędzi net-tools i route2

Pakiet net-tools:

- od 1983, początkowo w BSD, nie rozwijany dalej,
- arp,
- ifconfig,
- hostname,
- netstat,
- inne: dnsdomainname, domainname, ipmaddr, iptunnel, mii-tool, nameif, nisdomainname, plipconfig, rarp, route, slattach, ypdomainname.

Pakiet route2:

- od 2000 roku, miał zastąpić net-tools,
- ip,
- inne: arpd, ctstat, genl, ifcfg, ifstat, lnstat, nstat, routef, routel, rtacct, rtmon, rtpr, rtstat, ss, tc.

## Inne narzędzia

Pakiet iputils:

- arping,
- ping,
- tracepath,
- inne: clockdiff, ipg, ping6, rarpd, rdisc, tftpd, tracepath6, traceroute6.

Przydatne są również mtr i traceroute.

## Karty i interfejsy sieciowe

Karta sieciowa – fizyczne urządzenie pozwalające komputerowi na utrzymywanie połączenia z siecią komputerową (realizowaną w określonej technologii, np. Ethernet, FDDI, Token Ring).

Interfejs sieciowy – punkt dostępu do sieci komputerowej utrzymywany przez system operacyjny:

- interfejs fizyczny punkt dostępu związany z fizycznym urządzeniem, np. kartą ethernetową czy kartą wifi,
- interfejs logiczny punkt dostępu do sieci logicznej,
  - z jednym interfejsem fizycznym może być związanych wiele interfejsów logicznych,
  - interfejs logiczny może być związany też z urządzeniami wirtualnymi, mostkami, tunelami, etc.

## Nazwy interfejsów sieciowych

Tradycyjne nazwy (rozszerzone o numery, od 0):

- loopback: lo (bez numeru),
- przewodowe karty sieciowe: eth,
- bezprzewodowe karty sieciowe: wlan, ath, wifi, radio,
- firewire, infiniband: ib,
- urządzenia wirtualne: dummy, mostki: br, tunele: tun, tap, sit, tnl, ppp, vpn, gre.

Consistent Network Device Naming – powiązanie nazwy z konkretnym urządzeniem fizycznym (lub jego umiejscowieniem), np.:

- port ethernetowy na płycie głównej: em,
- port ethernetowy na PCI: p<numer slotu>p<numer portu>,
- karta wifi: wlp3s0.

## Interfejsy sieciowe i ustawienia sieci (1)

### # ip addr show

1: lo: <LOOPBACK,UP,LOWER\_UP> mtu 65536 qdisc noqueue
 state UNKNOWN group default
 link/loopback 00:00:00:00:00 brd 00:00:00:00:00:00
 inet 127.0.0.1/8 scope host lo
 valid\_lft forever preferred\_lft forever
 inet6 ::1/128 scope host
 valid\_lft forever preferred\_lft forever
2: eth0: <NO-CARRIER,BROADCAST,MULTICAST,UP> mtu 1500
 qdisc mq state DOWN group default qlen 1000
 link/ether 84:3a:4b:71:94:5c brd ff:ff:ff:ff:ff:ff
# ip addr add 192.168.1.103/24 dev eth0
# ip addr show eth0
2: eth0: <NO-CARRIER,BROADCAST,MULTICAST,UP> mtu 1500

...
inet 192.168.1.103/24 scope global eth0
 valid\_lft forever preferred\_lft forever

# ip addr del 192.168.1.103/24 dev eth0

## Interfejsy sieciowe i ustawienia sieci (2)

### # ifconfig

lo: flags=73<UP,LOOPBACK,RUNNING> mtu 65536
 inet 127.0.0.1 netmask 255.0.0.0
 inet6 ::1 prefixlen 128 scopeid 0x10<host>
 loop txqueuelen 0 (Local Loopback)
 RX packets 6018 bytes 520408 (508.2 KiB)
 RX errors 0 dropped 0 overruns 0 frame 0
 TX packets 6018 bytes 520408 (508.2 KiB)
 TX errors 0 dropped 0 overruns 0 carrier 0 collisions 0

eth0: flags=4099<UP,BROADCAST,MULTICAST> mtu 1500
 ether 84:3a:4b:71:94:5c txqueuelen 1000 (Ethernet)
 RX packets 7381654 bytes 8531909613 (7.9 GiB)
 RX errors 0 dropped 0 overruns 0 frame 0
 TX packets 3764753 bytes 476654769 (454.5 MiB)
 TX errors 0 dropped 0 overruns 0 carrier 0 collisions 0
# ifconfig eth0 192.168.1.103 netmask 255.255.255.0
# ifconfig eth0
eth0: flags=4099<UP,BROADCAST,MULTICAST> mtu 1500
 inet 192.168.1.103 netmask 255.255.255.0 broadcast 192.168.1.255

#### # ifconfig eth0 0.0.0.0

Sieci Komputerowe, T. Kobus, M. Kokociński

## Interfejsy sieciowe i ustawienia sieci (3)

# ip addr add 192.168.1.103/24 dev eth0 # ip addr add 172.16.0.103/16 dev eth0 label eth0:1 # ip addr add 10.0.0.103/8 dev eth0 label eth0:kokoszka # ip addr show eth0 2: eth0: <NO-CARRIER, BROADCAST, MULTICAST, UP> mtu 1500 qdisc mq state DOWN group default qlen 1000 link/ether 84:3a:4b:71:94:5c brd ff:ff:ff:ff:ff:ff inet 192.168.1.103/24 scope global eth0 valid\_lft forever preferred\_lft forever inet 172.16.0.103/16 scope global eth0:1 valid\_lft forever preferred\_lft forever inet 10.0.0.103/8 scope global eth0:kokoszka valid\_lft forever preferred\_lft forever # ip addr del 10.0.0.103/8 dev eth0 # ip addr flush dev eth0

## Interfejsy sieciowe i ustawienia sieci (4)

```
# ifconfig eth0 192.168.1.103 netmask 255.255.255.0
# ifconfig eth0:1 172.16.0.103 netmask 255.255.0.0
# ifconfig eth0:kokoszka 10.0.0.103 netmask 255.0.0.0
# ifconfig
eth0: flags=4099<UP.BROADCAST.MULTICAST> mtu 1500
       inet 192,168,1,103 netmask 255,255,255,0 broadcast 192,168,1,255
       ether 84:3a:4b:71:94:5c txqueuelen 1000 (Ethernet)
       RX packets 7381654 bytes 8531909613 (7.9 GiB)
       RX errors 0 dropped 0 overruns 0 frame 0
       TX packets 3764753 bytes 476654769 (454.5 MiB)
       TX errors 0 dropped 0 overruns 0 carrier 0 collisions 0
eth0:1: flags=4099<UP,BROADCAST,MULTICAST> mtu 1500
       inet 172.16.0.103 netmask 255.255.0.0 broadcast 172.16.255.255
       ether 84:3a:4b:71:94:5c txqueuelen 1000 (Ethernet)
eth0:kokoszka: flags=4099<UP,BROADCAST,MULTICAST> mtu 1500
       inet 10.0.0.103 netmask 255.0.0.0 broadcast 10.255.255.255
       ether 84:3a:4b:71:94:5c txqueuelen 1000 (Ethernet)
# ifconfig eth0:kokoszka down
```

# ifconfig eth0 down

## Podglądanie ruchu sieciowego

Pakiety wireshark i wireshark-gnome.

Interesujące funkcje:

- logowanie i filtrowanie ruchu,
- widok stosu protokołów  $\rightarrow$  enkapsulacja wiadomości,
- śledzenie strumienia TCP/UDP,
- statystyki, przebiegi, grafy,

- ...

Uwagi:

- przenumerowywanie różnych wartości (np. numery sekwencyjne) dla większej czytelności,
- domyślnie preambuła i FCS nie są pokazywane.

### wireshark - uwagi

Uruchamianie:

- na OpenSUSE do prawidłowej pracy wymaga roota,
- jeśli pojawi się błąd: Can't open display:, należy wykonać export DISPLAY=:0,
- jeśli pojawi się błąd: Unable to open display :0 lub Cannot connect to X server, należy z prawami użytkownika student wykonać xhost +.

## Sprawdzanie łączności IP (1)

#### # ping 192.168.1.101

PING 192.168.1.101 (192.168.1.101) 56(84) bytes of data. 64 bytes from 192.168.1.101: icmp\_seq=1 ttl=64 time=0.690 ms 64 bytes from 192.168.1.101: icmp\_seq=2 ttl=64 time=0.357 ms 64 bytes from 192.168.1.101: icmp\_seq=3 ttl=64 time=0.416 ms 64 bytes from 192.168.1.101: icmp\_seq=4 ttl=64 time=0.448 ms °C --- 192.168.1.101 ping statistics ---4 packets transmitted, 4 received, 0% packet loss, time 2999ms rtt min/avg/max/mdev = 0.357/0.477/0.690/0.129 ms

## Sprawdzanie łączności IP (2)

#### # traceroute -I wikipedia.org

traceroute to wikipedia.org (91.198.174.192), 30 hops max, 60 byte packets 1 gateway (150.254.31.1) 1.227 ms 1.532 ms 1.819 ms 2 hellfire.put.poznan.pl (150.254.6.36) 1.532 ms 1.533 ms 1.534 ms 3 mx-pp-wilda-irb-1.man.poznan.pl (150.254.163.29) 1.804 ms 1.805 ms 1.805 ms 4 mx-pcss-1-AEO-1.man.poznan.pl (150.254.255.64) 2.056 ms 2.063 ms 2.063 ms 5 212.191.237.217 (212.191.237.217) 2.062 ms 2.062 ms 2.313 ms 6 ae2.cr2-esams.wikimedia.org (80.249.209.176) 30.667 ms 27.952 ms 23.770 ms 7 text-lb.esams.wikimedia.org (91.198.174.192) 23.770 ms 23.772 ms 24.033 ms

### #mtr wikipedia.org

dcs-rw-2.cs.put.poznan.pl (0.0.0.0)

Thu Mar 9

| 13:0 | 05:48 2017                         |                          |        |              |     |                 |      |      |      |       |
|------|------------------------------------|--------------------------|--------|--------------|-----|-----------------|------|------|------|-------|
| Keya | s: Help                            | Help Display mode Restar |        | t statistics |     | Order of fields |      |      | quit |       |
| Pa   |                                    |                          | ackets |              |     | Pings           |      |      |      |       |
| Hos  | st                                 |                          |        | Loss%        | Snt | Last            | Avg  | Best | Wrst | StDev |
| 1.   | 150.254.3                          | 1.1                      |        | 0.0%         | 9   | 1.0             | 1.4  | 1.0  | 2.6  | 0.0   |
| 2.   | hellfire.put.poznan.pl             |                          |        | 0.0%         | 9   | 0.6             | 0.8  | 0.5  | 1.6  | 0.0   |
| З.   | 3. mx-pp-wilda-irb-1.man.poznan.pl |                          |        | 0.0%         | 9   | 1.1             | 1.0  | 0.9  | 1.3  | 0.0   |
| 4.   | 4. mx-pcss-1-AEO-1.man.poznan.pl   |                          |        | 0.0%         | 8   | 1.0             | 1.9  | 1.0  | 5.9  | 1.5   |
| 5.   | 212.191.237.217                    |                          |        | 0.0%         | 8   | 1.1             | 11.4 | 1.0  | 52.0 | 17.2  |
| 6.   | ae2.cr2-esams.wikimedia.org        |                          |        | 0.0%         | 8   | 24.5            | 24.3 | 24.0 | 25.2 | 0.0   |
| 7.   | text-lb.e                          | sams.wikimedia           | org    | 0.0%         | 8   | 26.0            | 24.4 | 23.9 | 26.0 | 0.7   |
|      |                                    |                          |        |              |     |                 |      |      |      |       |

Sieci Komputerowe, T. Kobus, M. Kokociński

## Zadanie 1

- 1. Wspólnie z koleżankami/kolegami z rzędu ustal adres sieci, który pozwoli na zaadresowanie wszytkich komputerów w rzędzie. Sieci są unikalne między rzędami.
- 2. Przypisz jeden z adresów do interfejsu em1 (każdy komputer w rzędzie ma mieć inny adres).
- 3. Przeanalizuj ruch na interfejsie em1 przy pomocy programu wireshark.
- 4. Zbadaj przy pomocy polecenia ping połączenie z innymi komputerami w rzędzie.
- 5. Zbadaj przy pomocy polecenia ping połączenie komputerami w innych rzędach.
- Parami połącz się z innym komputerem z rzędu przy pomocy komendy telnet i zbadaj treść wymienianych pakietów.

# Warstwa fizyczna

Sieci Komputerowe, T. Kobus, M. Kokociński

## Warstwa fizyczna

- Umożliwia przesyłanie poszczególnych bitów (ramek) przez dane fizyczne łącze.
- Określa jak bity zamieniane są na sygnał (elektryczny, optyczny, radiowy) propagowany przez łącze fizyczne.
- Standaryzuje mechanizmy obsługi transmisji danych, techniki sygnalizacji, powiadamiania o błędach, fizyczne własności kart sieciowych i nośników fizycznych.
- Nie uwzględnia mechanizmów badania integralności danych.
- Przykładowe standardy:
  - RS232C 802.3\* E1 - V.35 - 10BASE-T - SONET - 8P8C (RJ45) - 100BASE-TX - SDH - 802.11 a/b/g/n - 1000BASE-T - SDH PHY - T1 - DWDM

## Standard Ethernet (IEEE 802.3)

- Medium: kabel koncentryczny, skrętka, światłowód.
- Maksymalne odległości: do 100 metrów (podwójna skrętka), do 100 km (światłowód).
- Topologia: punkt-punkt, gwiazda, szyna.
- Typowe złącza: 8P8C (popularnie RJ45), LC, SC, ST,.
- Kable (skrętka, 8P8C):
  - proste (ang. *straight-through*),
  - krosowane (ang. cross-over)- urządzenia tej samej warstwy,
  - konsolowe (ang. *roll over*) podłączenie komputera do konsoli routera,
  - auto MDI-MDIX (medium dependent interface (cross over)).
- Więcej informacji (link).

### Kabel prosty vs kabel krosowany

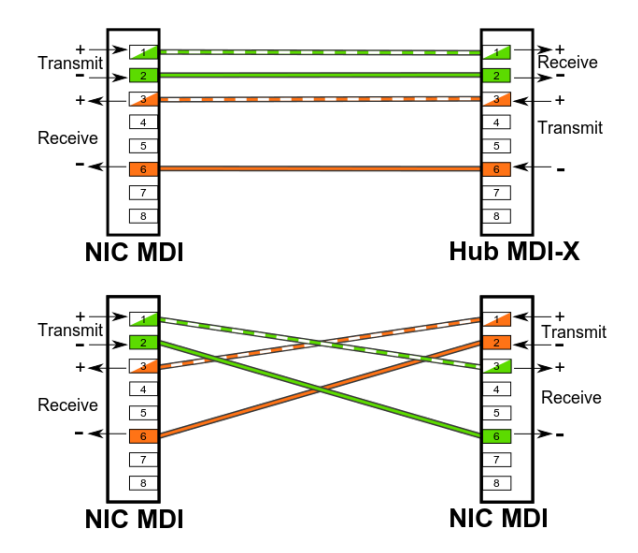

## Protokoły rozwiązywania problemu kolizji

- Carrier Sense Multiple Access/Collision Detection (CSMA/CD) – w Ethernecie w ramach jednej domeny kolizyjnej:
  - transmisja jest zamykana po wykryciu kolizji,
  - wysyłany jest tam sygnał zagłuszający,
  - następuje retransmisja po czasie losowej długości,
- Carrier Sense Multiple Access/Collision Avoidance (CSMA/CA) w sieciach bezprzewodowych:
  - przed próbą transmisji wysyłany jest sygnał próbny (pilot),
  - nadawanie tylko jeśli żadne inne urządzenie nie nadaje,
  - gdy kolizja jest wykryta, następuje próba retransmisji po czasie losowej długości,
  - powoduje duże straty czasowe  $\rightarrow$  CSMA/AMP i CSMA/CA+AMP (z priorytetami wiadomości).

## Kable – oznaczenia

Na przykład: 10BASE-T, 1000BASE-LX, 40GBASE-LR4:

- nominalna prędkość: 10, 100, 1000, 40G, etc.,
- wykorzystywane pasmo: baseband, broadband, passband,
- medium:
  - T skrętka (ang. twisted pair),
  - S światło podczerwone 850 nm (ang. short wavelength, multi-mode fiber),
  - L światło podczerwone 1300 nm (ang. long wavelength, mostly single-mode fiber),
  - E/Z światło podczerwone 1500 nm (ang. extra long wavelength, single-mode fiber),
  - C miedziany, dwużyłowy kabel koncentryczny (ang. copper/twinax),
- modulacje i kodowanie, np. X kodowanie PCS 8b/10b, R kodowanie PCS 64b/66b,
- liczba linii per łącze (dla WAN PHY), np. 1, 2, 4, 10.

## RJ45 – rozwiązywanie problemów

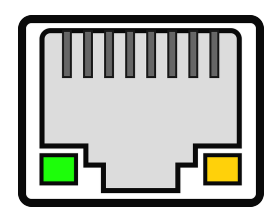

- Zazwyczaj jedna dioda sygnalizuje podłączenie kabla (ciągłe światło), a druga transmisję danych (przerywane światło).
- Czasem kolor światła związany jest z wynegocjowaną prędkością przesyłania danych.

## Parametry interfejsu sieciowego

```
# ethtool eth0
Settings for eth0:
        Supported ports: [ TP MII ]
        Supported link modes: 10baseT/Half 10baseT/Full
                                100baseT/Half 100baseT/Full
        Supported pause frame use: No
        Supports auto-negotiation: Yes
        Advertised link modes: 10baseT/Half 10baseT/Full
                                100baseT/Half 100baseT/Full
        Advertised pause frame use: Symmetric
        Advertised auto-negotiation: Yes
        Speed: 100Mb/s
        Duplex: Full
        Port: MII
        PHYAD: 16
        Transceiver: internal
        Auto-negotiation: on
        Supports Wake-on: pg
        Wake-on: p
        Current message level: 0x0000007 (7)
                               drv probe link
        Link detected: no
```

## Zmiana ustawień interfejsu sieciowego

```
# ifconfig eth0 down
# ethtool -s eth0 speed 10 duplex half autoneg off
# ethtool eth0
...
Speed: 10Mb/s
Duplex: Half
Auto-negotiation: off
...
```

# ifconfig eth0 up

- Zmiana ustawień powoduje, że interfejs trzeba ponownie *podnieść*.
- Duplex:
  - full równoczesne przesyłanie danych w obie strony (podłączenie do przełącznika),
  - half w danej chwili przesyłanie danych tylko w jedną stronę (podłączenie do koncentratora),
  - auto-negotiation urządzenie samo decyduje o trybie działania.

Sieci Komputerowe, T. Kobus, M. Kokociński

## Statystyki interfejsu sieciowego

#### # ethtool -S eth0

```
NIC statistics:
     rx_bytes: 74356477841
     rx_error_bytes: 0
     tx_bytes: 110725861146
     tx_error_bytes: 0
     rx_ucast_packets: 104169941
     rx_mcast_packets: 138831
     rx_bcast_packets: 59543904
     tx_ucast_packets: 118118510
     tx_mcast_packets: 10137453
     tx_bcast_packets: 2221841
     rx_oversize_packets: 0
     rx_64_byte_packets: 61154057
     rx_65_to_127_byte_packets: 55038726
     rx_128_to_255_byte_packets: 426962
     rx_256_to_511_byte_packets: 3573763
     rx_512_to_1023_byte_packets: 893173
     rx_1024_to_1522_byte_packets: 42765995
     rx_1523_to_9022_byte_packets: 0
```

## Informacje o sterowniku i identyfikacja interfejsu sieciowego

#### # ethtool -i enp0s26u1u2

driver: asix version: 22-Dec-2011 firmware-version: ASIX AX88772 USB 2.0 Ethernet bus-info: usb-0000:00:1a.0-1.2 supports-statistics: no supports-test: no supports-eeprom-access: yes supports-register-dump: no supports-priv-flags: no

(czasem nie wspierane)
# ethtool -p enp0s26u1u2

## Zadanie 2

- 1. Zmierz osiąganą maksymalną prędkość transmisji przy użyciu usługi speedtest.net.
- 2. Zmień parametry em1 ograniczając prędkość transmisji i zmieniając parametry dupleksu.
- 3. Ponownie zmierz maksymalną prędkość transmisji.
- 4. Wróć do pierwotnych ustawień.
- Przy pomocy odpowiedniego parametru komendy ethtool zidentyfikuj interfejsy p4p1 oraz p4p2.

## Trwałe zmiany ustawień interfejsu sieciowego

### Fedora/RedHat/CentOS:

# cat /etc/sysconfig/network-scripts/ifcfg-eth0

```
ETHTOOL_OPTS="speed 100 duplex full autoneg off"
```

### OpenSUSE:

```
# cat /etc/sysconfig/network/ifcfg-eth0
POST_UP_SCRIPT='eth0'
# cat /etc/sysconfig/network/scripts/eth0
#!/bin/bash
/sbin/ethtool -s speed 1000 duplex full autoneg off
```

### Ubuntu:

### # cat /etc/network/interfaces

post-up ethtool -s eth0 speed 1000 duplex full autoneg off

## Ustawienia interfejsu wifi

### Odpowiednik ethtool dla radiowych kart sieciowych.

#### # iwlist wlan0 scan

```
Cell 01 - Address: 0e:51:9d:33:19:83
ESSID:"Kukuczka"
Mode:Master
Channel:11
Frequency:2.462 GHz (Channel 11)
Quality=100/100 Signal level:-47dBm Noise level=-100dBm
Encryption key:off
```

# iwconfig wlan0 essid Kukuczka
# iwconfig wlan0 channel 11 # freq 2.462G
# iwconfig wlan0 retry 16
# iwconfig wlan0 commit

# iwconfig wlan0 mode ad-hoc # managed,master

## Zadanie 3

- 1. Usuń nadane wcześniej adresy IP na em1 (mają pozostać tylko standardowe adresy, tj. uzyskiwane przez DHCP).
- Podłącz swój komputer poprzez port p4p1 do przełącznika na zapleczu (wszystkie komputery są podłączane do tego samego przełącznika).
- Skonfiguruj adres IP na porcie p4p1, tak by wszystkie komputery w laboratorium mogły komunikować się między sobą poprzez nowo utworzoną sieć.